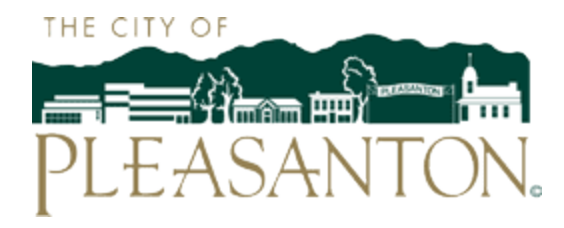

#### **Operations Services Department**

The City of Pleasanton offers a Customer Web Portal for Online Credit Card Payments of your Utility Bill with a Visa or Mastercard, and access to your Account and Consumption History <u>HERE</u>. Please follow these steps to register and log on to the Citizen Self-Service Portal. Contact our Customer Service Center at <u>PWD@cityofpleasantonca.gov</u> or 925-931-5500 with any questions, comments or feedback on this service.

#### **Registration Process in Customer Self-Service**

Step 1 – Start by clicking the above link or entering https://selfservice.cityofpleasantonca.gov/mss/ default.aspx in your preferred browser. You will immediately find this log in page. Click the blue Register link below. This will allow you to create a new user name and password.

| PLEASANTON.                      |        |
|----------------------------------|--------|
| Login                            |        |
| User name                        |        |
| Password                         |        |
| Forgot your password?   Register | Log in |

Step 2- Complete the Self-Registration page by entering a personal User Name (User ID) and Password, Email address then clicking the Save button:

| LLMORINION. |  |
|-------------|--|

# Self-Registration

| *User ID<br>(between 1 and 20 characters)  |  |  |
|--------------------------------------------|--|--|
| *Re-type user ID                           |  |  |
| *PassWord<br>(between 8 and 15 characters) |  |  |
| *Re-type password                          |  |  |
| *Password hint                             |  |  |
| *Email address                             |  |  |

Enter these validation numbers into the box below them

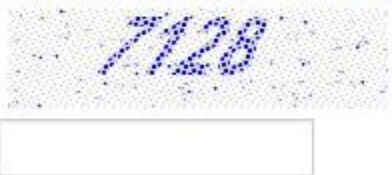

Save

Step 3 – The following page will allow you to make changes to your password and email and link multiple accounts to a single Customer Identification Number. To link accounts, select Utility Billing Payment Accounts, **NOT Customer Accounts.** Once additional accounts are added, continue by selecting the blue link\_below labeled Go to Module Homepage. If you do not wish to link additional accounts, you can simply continue by clicking the same link.

| PLEASANTON.                                                                                                    |                                                                                                    | CITYOSC              |
|----------------------------------------------------------------------------------------------------|----------------------------------------------------------------------------------------------------|----------------------|
| Account Settings                                                                                                    |                                                                                                    |                      |
| Account Information                                                                                                    |                                                                                                    | Citizen Self Service |
| Now logged in as                                                                                                    | CTYOSC                                                                                                    |                      |
| Last successful login                                                                                                    | 12/18/2016                                                                                                    |                      |
| Last failed login                                                                                                    | 12/8/2016                                                                                                    |                      |
| Password last changed                                                                                                    | 11/30/2016                                                                                                    |                      |
| Password expires in                                                                                                    | 162 days   Change Password                                                                                                    |                      |
| E-Mail address                                                                                                    | osd@cityofpleasantonca.gov   Change E-Mail Address                                                                                                    |                      |
| Linked Accounts                                                                                                    |                                                                                                    |                      |
| Existing accounts can be "linked" to your self-service user id. The "link to account" to reach the page where new account links can | here links give you quick access to an account's details, bills, etc. For each self-service module that allows user-control over account linking, hyperlinks such as "link to account" or "remove" will appear below. Click a module's<br>an be created, and where additional instructions are provided. |                      |
| Customer Accounts                                                                                                    | link to account                                                                                                    |                      |
| There are currently no linked accounts                                                                                              |                                                                                                    |                      |
| Utility Billing Payment Accounts                                                                                                    | link to account                                                                                                    |                      |
| Account                                                                                                    | Customer                                                                                                    |                      |
| There are currently no linked accounts                                                                                              |                                                                                                    |                      |
| Go To Module Homepage                                                                                                    |                                                                                                    |                      |
|                                                                                                    |                                                                                                    |                      |

Step 4- After selecting the blue GO To Module Homepage button, enter Account Number and Customer Number found on the top portion of the utility bill in to the labeled fields on the Utility Billing Payment window (See Figure A below). Customer Number is also known as Customer ID. Check the box to the left of the message: "Remember these values." This will ensure that you will not need to repeat this step every time you log in:

| PLEASANTON.                                      |                                                                                                    | My Cart (0 items) CTIVOSC |
|--------------------------------------------------|----------------------------------------------------------------------------------------------------|---------------------------|
| Utility Billing Payment                          |                                                                                                    |                           |
| Welcome to the City of Pleasanton's Utility Paym | nent Portal. You will need both your Account Number and Customer ID # to complete the registration process. This information can be found on your current Utility Statement or by contacting our | Citizen Self Service      |
| once at 525-551-5500. Note, Air Payments mau     | e vinite mil be processed die vinitvinity doalless day.                                                                                                    | Utility Billing Payment   |
| Account Number*                                  | 28624                                                                                                    | Accounts                  |
| Customer ID *                                    | 405583                                                                                                    | Contact Us                |
|                                                  | Remember these values                                                                                                    |                           |
|                                                  | Search Reset                                                                                                    |                           |

## Figure A

| PLEASA                                             | NTON. P                             | .O. BOX 520<br>LEASANTON, CA | 94566  |           |                                                                          | CITY O                              | F PLEASANT  |
|----------------------------------------------------|-------------------------------------|------------------------------|--------|-----------|--------------------------------------------------------------------------|-------------------------------------|-------------|
|                                                    | Customer Na                         | me                           |        |           | Servic                                                                   | e Address                           |             |
|                                                    | CITY OF PLEAS                       | ANTON                        |        |           | ALAME                                                                    | DA DR - IRR                         |             |
|                                                    |                                     |                              |        |           | PLEASANTON                                                               | N, CA 94566-0000                    | )           |
| Bill Number                                        | Account Numb                        | Number - Customer Number     |        | St        | atement Date                                                             | Current Billir                      | ng Due Date |
| 98465                                              | 286                                 | 28624 - 405583               |        |           | 11/30/2016                                                               | 01/23                               | /2017       |
| Meter                                              | Previous Read                       | Current Read                 | Previo | ous Meter | Current Meter                                                            | Usage                               | 1 Unit =    |
| Number                                             | Date                                | Date                         | F      | Read      | Read                                                                     | (Units)                             | 1 CCF =     |
|                                                    | 09/19/2016                          | 11/18/2016                   |        | 0         | 8                                                                        | 10                                  | 748 Gallo   |
| 68596455                                           | Control up CLISTOMER SERVICE CENTER |                              |        |           |                                                                          |                                     | . 90        |
| 68596455<br>Contact us: CUSTO                      | MER SERVICE CENTE                   | R                            |        |           | PLEASANTON WATER                                                         | INED CHARGE                         |             |
| 68596455<br>Contact us: CUSTO                      | MER SERVICE CENTE                   | R                            |        | F         | PLEASANTON WATER                                                         | VAR CHARGE IRRIG                    | ATION 4     |
| 68596455<br>Contact us: CUSTC<br>3333 Busch Road I | MER SERVICE CENTE                   | R<br>30 PM                   |        | F         | PLEASANTON WATER                                                         | VAR CHARGE IRRIG/<br>R #1470066\i0. | ATION 4     |
| 68596455<br>Contact us: CUSTC<br>3333 Busch Road I | MER SERVICE CENTE                   | R<br>30 PM                   |        | F         | PLEASANTON WATER<br>PLEASANTON WATER<br>VI.REPLACED METER<br>ZONE 7 COST | VAR CHARGE IRRIG/<br>R #1470066\j0. | ATION 4     |

Step 5-Click search to go to see the account information. Select the blue Manage Bills link to view detailed account information and make a payment.

| PLEASANTON.                |                    |                            |           |              | My Cart (0 items) CTIYOSC |
|----------------------------|--------------------|----------------------------|-----------|--------------|---------------------------|
| Utility Billing Payme      | t                  |                            |           |              |                           |
| Search Results             |                    |                            |           |              | Citizen Self Service      |
| Modify Search   New Search |                    |                            |           |              | Utility Billing Payment   |
| 1 found                    |                    |                            |           |              | Accounts                  |
| Customer Name              | Service Address    | Account Number Customer ID | Parcel ID |              |                           |
| CITY OF PLEASANTON         | 0 ALAMEDA DR - IRR | 28624 405583               |           | Manage Bills | Contact Us                |
|                            |                    |                            |           |              | Search Results            |
|                            |                    |                            |           |              | New Search                |

Step 6- Once on the Manage Bills page, you can click Add to Cart to make a payment or select the blue Bill Details link to see detailed charges or view a copy of your bill. See Page 8 for additional Features

| PLEZ                         | ASANTON.                         |                |           |          |                                                                   | My Cart (0 items) CITV                       |
|------------------------------|----------------------------------|----------------|-----------|----------|-------------------------------------------------------------------|----------------------------------------------|
| Utility<br><sup>Manage</sup> | Billing Paym<br><sup>Bills</sup> | ent            |           |          | Sign up for Automatic Payments   Account 1                        | lummary<br>Citizen Self Service              |
| iervice Add                  | Iress 0 AL/                      | AMEDA DR - IRR |           |          |                                                                   | Utility Billing Payment                      |
| lccount No                   | imber 2862                       | 4              |           |          |                                                                   | Accounts                                     |
| s of                         | 12/1                             | 13/2016        |           |          |                                                                   |                                              |
| lutstanding                  | Bills (bill years 2015 to 20     | 017 only)      |           |          | Show                                                              | Past Bills ¥ Account Summary                 |
|                              | Bill                             | Bill Date      | Pay By    | Charges  | Balance Due                                                       | Automatic Payments                           |
| 8                            | 98465                            | 11/30/2016     | 1/23/2017 | \$127.11 | \$127.11 Bil                                                      | / Details                                    |
|                              |                                  |                |           |          | Total Due: \$127.11                                               | Contact Us                                   |
|                              |                                  |                |           |          | Add to<br>select bills you would like to pay now, then click "Add | Search Results<br>Sant New Search<br>to Cart |

Step 7- Find and click the "My Cart" icon on the top right corner of the page. This will display the bill or bills you have opted to pay. Click the Checkout button (See Figure B).

| PLEASANT(                          |                                             |                 | Hy Cart (2 items) CITYOSC |
|------------------------------------|---------------------------------------------|-----------------|---------------------------|
| Utility Billing Pa<br>Manage Bills | ayment                                      | Account Summary | Citizen Self Service      |
| To proceed with payme              | ent, dick "My Cart" then dick "Checkout". 🚳 |                 | Utility Billing Payment   |
| Service Address                    | 0 ALAMEDA DR - IRR                          |                 | Accounts                  |
| Account Number                     | 28624                                       |                 |                           |
| As of                              | 12/18/2016                                  |                 | Manage Bills              |

#### Figure B

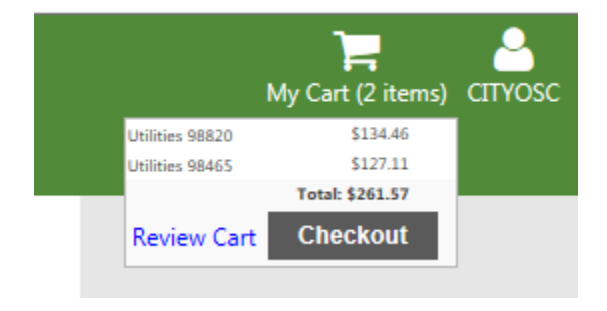

Step 8- Once on the Pay Bills Page, review the amount and click continue:

| PLEASANT         | TON.      |            |             |            |          |                              | ar                      |
|------------------|-----------|------------|-------------|------------|----------|------------------------------|-------------------------|
| Pay Bills        |           |            |             |            |          |                              |                         |
| Bill Description | Bill Year | Bill Date  | Bill Number | Due Date   | Balance  | Due Now Payment Amount       | Citizen Self Service    |
| Utilities        | 2017      | 9/26/2016  | 98820       | 12/10/2016 | \$134.46 | \$134.46 \$ 134.46           | Utility Billing Payment |
| Utilities        | 2017      | 11/30/2016 | 98465       | 1/23/2017  | \$127.11 | \$127.11 \$ 127.11           |                         |
|                  |           |            |             |            |          | CALCULATE SUBTOTAL \$ 261.57 |                         |
|                  |           |            |             |            |          | Continue Can                 | pel                     |
|                  |           |            |             |            |          |                              |                         |
|                  |           |            |             |            |          |                              |                         |

Step 9- You will now have 10 minutes to complete the payment transaction by securely entering your information in the fields in the BILLING INFORMATION Window shown below. Please do not forget to click the MAKE PAYMENT Button at the bottom of the page.

| (Must match the billing | address for your credit card) |     |
|-------------------------|-------------------------------|-----|
| Name:                   |                               | _)* |
| Address:                | 123 MAIN STREET               |     |
| Address:                |                               |     |
| City:                   | PLEASANTON                    |     |
| State / Zip:            | California 🗸 / 94566-7320     |     |
| Phone:                  |                               |     |
| Email:                  |                               |     |
| Total:                  | 127.11                        |     |
|                         | PAYMENT INFORMATION           |     |
|                         |                               |     |
| Payment Method:         | Select 🔽                      |     |
|                         | MAKE PAYMENT                  |     |

Thank you! You have now successfully registered and made a payment on our Customer Web Portal!

### The next time you log in,

Click the Utility Billing Payment option (Figure C) and it will take you directly to the account entry page. If you previously saved your account/customer information, it should appear in the fields shown in Figure D. If not, enter the appropriate information and Click Search.

Figure C

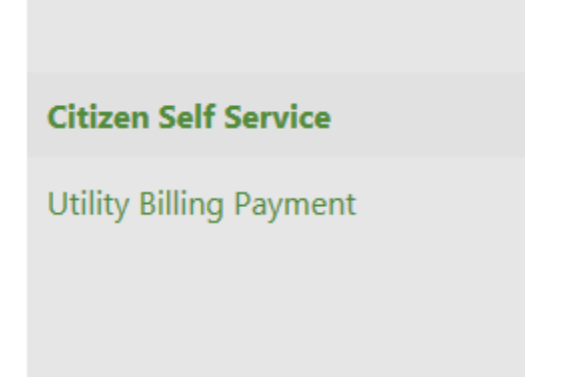

#### Figure D

|                                                   |                                                                                                    | My Cart (0 items) CITYOSC |
|---------------------------------------------------|----------------------------------------------------------------------------------------------------|---------------------------|
| Utility Billing Payment                           |                                                                                                    |                           |
| Welcome to the City of Pleasanton's Utility Payme | ent Portal. You will need both your Account Number and Customer ID # to complete the registration process. This information can be found on your current Utility Statement or by contacting our | Citizen Self Service      |
| Unice at 323-331-3300, Note: All Payments made    | cimite vini de processeu die romowing lossiness day.                                                                                                    | Utility Billing Payment   |
| Account Number*                                   | 28624                                                                                                    | Accounts                  |
| Customer ID *                                     | 405583                                                                                                    | Contact Us                |
|                                                   | Remember these values                                                                                                    |                           |
|                                                   | Search Reset                                                                                                    |                           |

From here, you can refer to steps 5-9 to complete your next transaction:

| PLEASANTON.                |                    |                            |           |              | My Cart (0 items) CITYOSC |
|----------------------------|--------------------|----------------------------|-----------|--------------|---------------------------|
| Utility Billing Payment    |                    |                            |           |              |                           |
| Search Results             |                    |                            |           |              | Citizen Self Service      |
| Modify Search   New Search |                    |                            |           |              | Utility Billing Payment   |
| 1 found                    |                    |                            |           |              | Accounts                  |
| Customer Name              | Service Address    | Account Number Customer ID | Parcel ID |              |                           |
| CITY OF PLEASANTON         | 0 ALAMEDA DR - IRR | 28624 405583               |           | Manage Bills | Contact Us                |
|                            |                    |                            |           |              | Search Results            |
|                            |                    |                            |           |              | New Search                |
|                            |                    |                            |           |              |                           |

# \*\*\*Additional Features\*\*\*

From the Manage Bills Page you can perform the flowing functions by selecting the appropriate blue link:

- Link Accounts
- Request a change of Address
- Pay Now
- See Bill Details
- View your <u>Billed</u> Consumption History

| PLEASANTON.                                                                                 |                                              |       |                 |           |        |                     |      |                         |  |
|---------------------------------------------------------------------------------------------|----------------------------------------------|-------|-----------------|-----------|--------|---------------------|------|-------------------------|--|
| Utility Billing Payment                                                                     |                                              |       |                 |           |        |                     |      |                         |  |
| Account Summary                                                                             |                                              |       |                 |           |        |                     |      | Citizen Self Service    |  |
| Link to Account   Sign up for Automatic Payments   Request Change of Address   Manage Bills |                                              |       |                 |           |        |                     |      | Utility Billing Payment |  |
| Billing Account                                                                             |                                              |       |                 |           |        |                     |      |                         |  |
| Service Address                                                                             | 0 ALAMEDA DR - IRR                           |       |                 |           |        |                     |      | Accounts                |  |
| Account Number                                                                              | 28624                                        |       |                 |           |        |                     |      | Manage Bills            |  |
|                                                                                             |                                              |       |                 |           |        |                     |      | Account Summary         |  |
| Your Current Balance                                                                        |                                              |       |                 |           |        |                     |      | Account Summary         |  |
| Amount Due Now                                                                              | \$127.11                                     |       |                 | Pay Now   |        |                     |      | Automatic Payments      |  |
| Payment Due Date                                                                            | 1/23/2017                                    |       |                 |           |        |                     |      | Contact Us              |  |
| About Your Payments                                                                         |                                              |       |                 |           |        |                     |      | Search Results          |  |
| Bill                                                                                        | Last Posted                                  |       | Sum of Payments |           |        |                     | 1    | New Search              |  |
| 35932                                                                                       | 8/26/2016                                    |       | \$134.46        |           |        | details             | 1    | New Search              |  |
|                                                                                             |                                              |       |                 |           |        |                     |      |                         |  |
| Customer Information                                                                        |                                              |       |                 |           |        |                     | - 11 |                         |  |
| Name                                                                                        | CITY OF PLEASANTON                           |       |                 |           |        |                     |      |                         |  |
| Address                                                                                     | 123 MAIN STREET<br>PLEASANTON, CA 94566-7320 |       |                 |           |        |                     |      |                         |  |
| Customer ID                                                                                 | 405583                                       |       |                 |           |        |                     |      |                         |  |
|                                                                                             | Request Change of Address                    |       |                 |           |        |                     |      |                         |  |
| Samilara                                                                                    |                                              |       |                 |           |        |                     |      |                         |  |
| Service                                                                                     |                                              | Code  | Start Date      | Stop Date | Status | Consumption History | - 1  |                         |  |
| PLEASANTON WATER FIXED CHARGE                                                               |                                              | 10000 | 11/13/1995      |           | ACTIVE | None                |      |                         |  |
| PLEASANTON WATER VAR CHARGE IR                                                              |                                              | 15000 | 11/13/1995      |           | ACTIVE | View Consumption    | *    |                         |  |